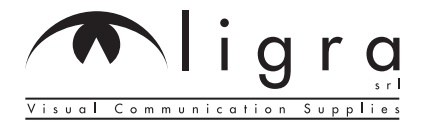

# **DesignPro TENSIONED**

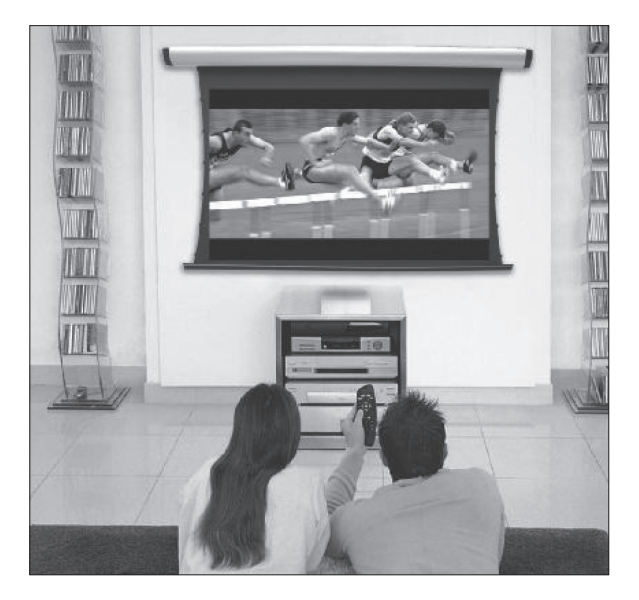

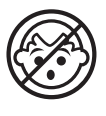

L'utilizzo è consentito solo agli adulti Operation by adults only Utilisation pour adultes seulement Nur von Enwachsenen zu bedienen Solo usable para adultos

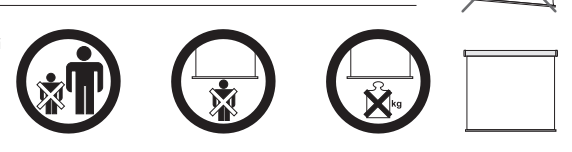

Articolo soggetto a modifiche senza preavviso Subject to alteration without notice Modifications techniques sous réserve Technische Änderungen vorbehalten Reservamos el derecho a realizar modificationes Ligra S.r.l. - Visual Communication Supplies Via Artigiani 29/31 - 29020 Vigolzone (PC) - Italy Tel: +39-0523.872014 Fax: +39-0523.870089 E-mail: info@ligra.it Web: www.ligra.it

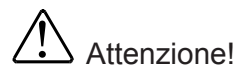

- 1. Durante il montaggio, non sostare sotto allo schermo. I tasselli devono essere fissati saldamente nel muro o nel soffitto.
- 2. Assicurarsi che la messa a terra ed i collegamenti elettrici siano stati effettuati correttamente.
- 3. Non puntare l'indicatore laser contro le persone.

#### Assemblaggio:

Aprire l'imballaggio e controllare che tutti gli accessori elencati siano presenti. Regolare il posizionamento delle due piastre di fissaggio:

Prima di installare lo schermo, svitare la piastra presente fra il cassonetto e la barra inferiore (figura 1)

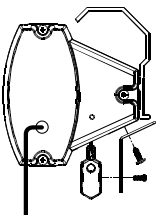

Figura 1

# Metodo di montaggio suggerito:

A muro

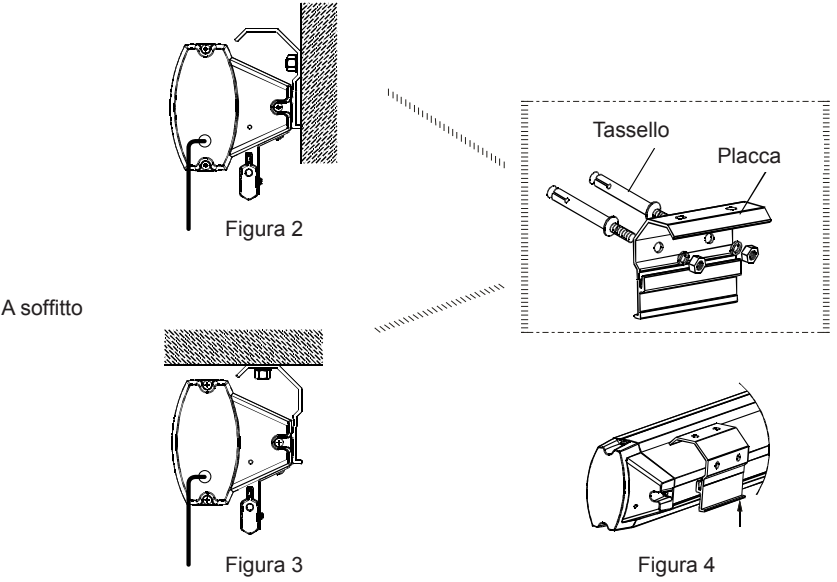

Utilizzo dello schermo con testata standard

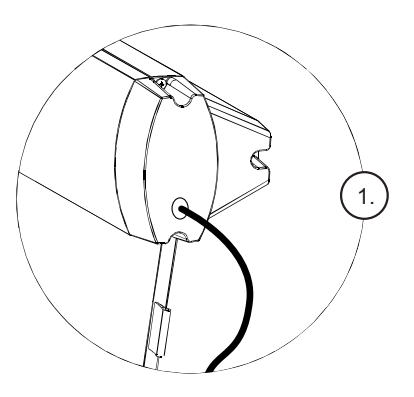

Collegare lo schermo all'alimentazione (fig. 1-2)

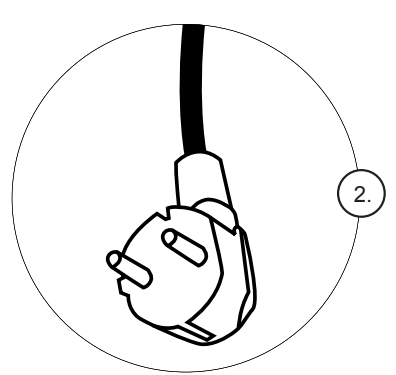

Utilizzare l'interruttore di controllo (fig. 3)

Premere il pulsante  $\triangle$  per sollevare lo schermo; premere il plsante  $\nabla$  per abbassarlo. Per fermarlo durante l'operazione, premere il pulsante O

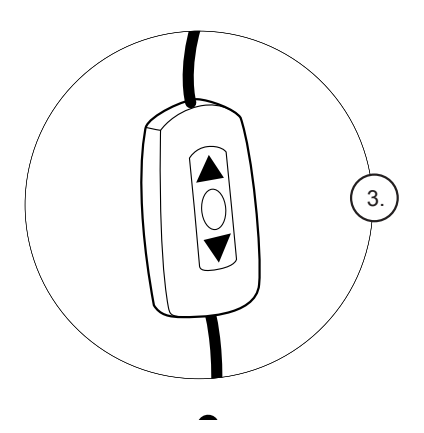

#### Utilizzo della testata opzionale

Lo schermo può essere controllato in quattro modi diversi: con l'interruttore manuale, con il radiocomando, con il telecomando, con il comando RS485 (figura 5)

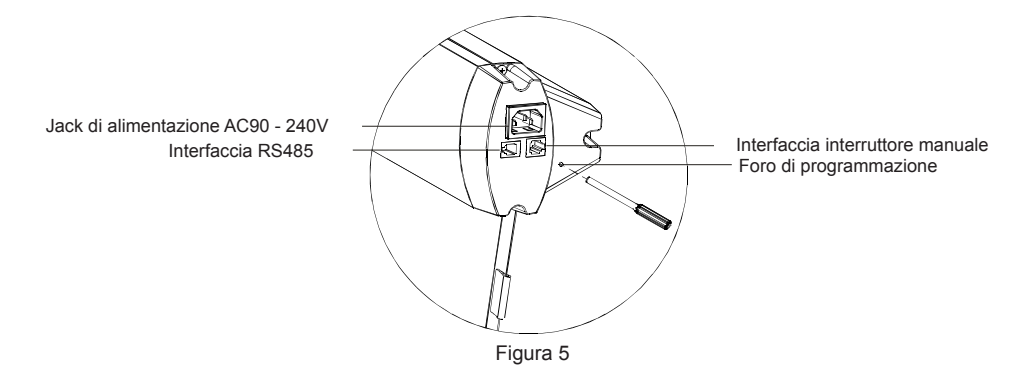

#### Collegare lo schermo all'alimentazione:

- 1. Collegare l'alimentatore al jack di alimentazione sull'estremità destra del cassonetto
- 2. Accendere l'alimentazione (col voltaggio indicato)

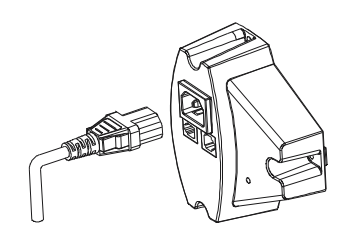

Figura 6

#### Interruttore di controllo:

- 1. Collegare l'interruttore manuale di controllo alla presa sull'estremità destra del cassonetto
- Premere il pulsante △ per sollevare lo schermo; premere il plsante ▽ per abbassarlo. Per fermarlo durante l'operazione, premere il pulsante O

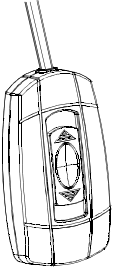

Figure 7

#### Radiocomando RF 868 MHZ:

Il radiocomando è impostato alla fabbricazione, e dovrebbe funzionare senza bisogno di nessun tipo di programmazione. Comunque, nel caso voleste controllare un altro schermo con lo stesso radiocomando, dovrete seguire questa procedura:

Assicurarsi che l'interruttore manuale sia in posizione di chiusura ed il cavo scollegato. Premete il foro di programmazione per circa 3 secondi (la spia luminosa inizia a lampeggiare), poi premete il foro di programmazione sul retro del radiocomando finché la spia cesserà di lampeggiare.

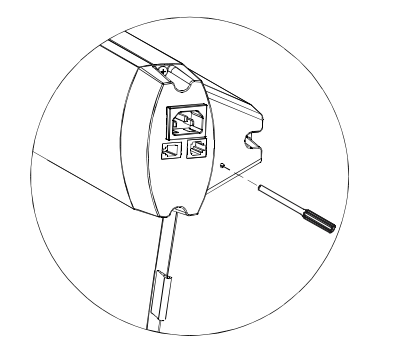

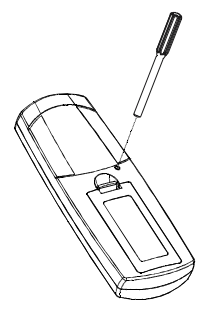

Figura 8

Il radiocomando funziona come segue:

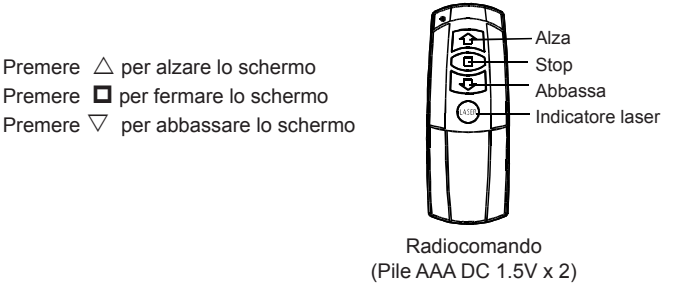

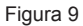

Il radiocomando utilizza un efficace sistema anti-interferenza, che gli conferisce un'ottima affidabilità. utilizzando il ricevitore incorporato nello schermo, quest'ultimo può essere controllato da 40 metri di distanza (ostacoli in muratura potrebbero accorciare tale distanza).

#### Telecomando DC 3-12V:

Il comando è impostato alla fabbricazione, e dovrebbe funzionare senza bisogno di nessun tipo di programmazione. Utilizzatelo come segue:

Assicuratevi che l'interruttore manuale sia in posizione di chiusura e che il cavo sia scollegato. Inserite l'interruttore direttamente nella presa corrispondente sul proiettore. Accendendo il proiettore, lo schermo scenderà automaticamente; spegnendo il proiettore, lo schermo si alzerà automaticamente.

Se volete controllare un altro schermo con lo stesso interruttore o cambiare il vostro interruttore, dovrete procedere come segue:

Assicurarsi che l'interruttore manuale sia in posizione di chiusura ed il cavo scollegato. Premete il foro di programmazione per circa 3 secondi (la spia luminosa inizia a lampeggiare), poi premete il foro di programmazione sul retro del radiocomando finché la spia cesserà di lampeggiare.

Dopo aver completato la procedura potete inserire direttamente l'interruttore nella presa corrispondente del proiettore. Il nostro interruttore vi permette di sincronizzare i movimenti dello schermo con l'accensione e lo spegnimento del proiettore: quando si accende il proiettore lo schermo scende; quando lo si spegne, sale automaticamente.

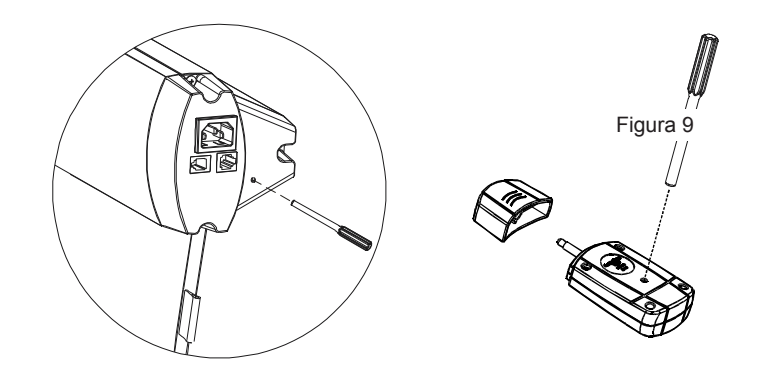

Figura 10

#### Comando RS 485:

Inserite un capo del cavo di collegamento nella porta corrispondente del vostro computer, e l'altro capo alla porta posta sull'estremità destra del cassonetto: in questo modo, con il comando RS 485, potrete controllare i movimenti dello schermo tramite il vostro computer.

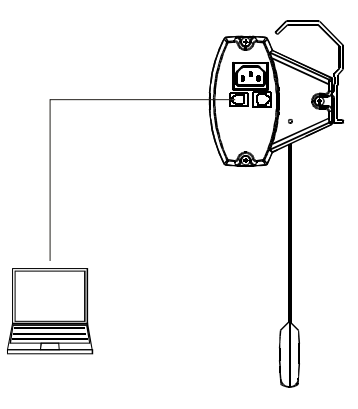

Figura 11

#### Regolazione della tela:

La tela viene sempre posizionata in modo corretto direttamente in fabbrica. Comunque, nel caso in cui fosse necessario regolarla, è possibile operare piccole correzioni. Inserite nell'apposito foro un cacciavite di diametro 3mm o la chiave fornita nella confezione, operando sulla vite.

Regolazione fine corsa superiore: se lo schermo non si ritrae completamente all'interno del cassonetto, ruotate la vite in senso antiorario per far scendere la tela o in senso orario per farla salire.

Regolazione fine corsa inferiore: se lo schermo non scende completamente, ruotate la vite in senso antiorario per far scendere la tela o in senso orario per farla salire.

NB: Inserite il cacciavite o l'attrezzo apposito con l'angolo mostrato nella figura 12.

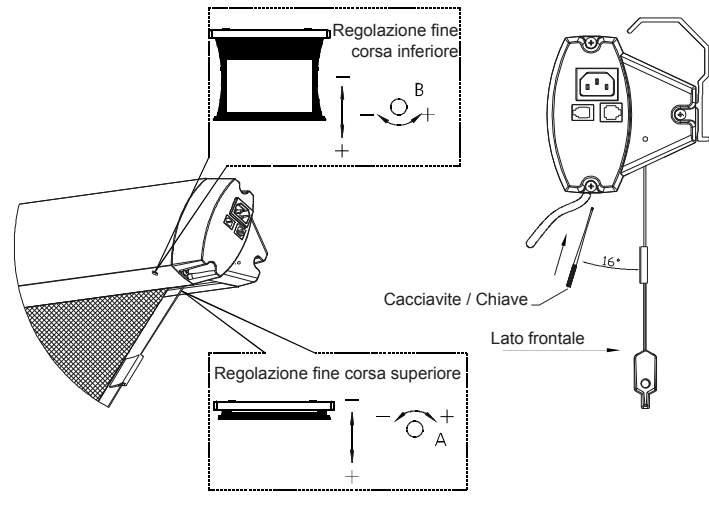

Figura 12

# Regolazione del tensionamento:

Se il tensionamento è eccessivo o insufficiente, regolatelo come segue:

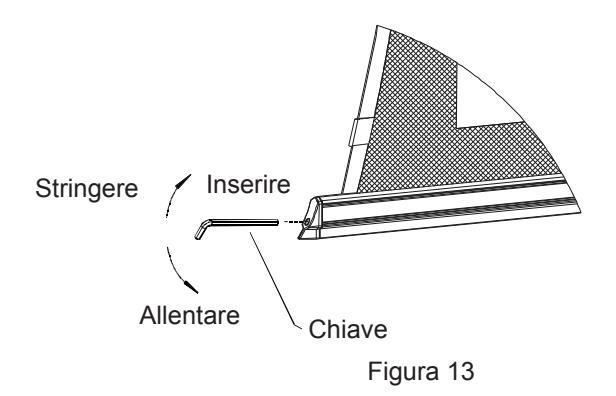

# Manutenzione:

| Area       | Polvere                 | Sporco                                                                                               |
|------------|-------------------------|----------------------------------------------------------------------------------------------------|
| Cassonetto | Usare un comune piumino | Pulire con una soluzione di<br>sapone delicato ed un panno di<br>cotone. Non graffiare la superficie |
| Schermo    | Usare un comune piumino | Usare un panno di cotone                                                                             |

# Malfunzionamenti:

| Malfunzionamento                          | Controllo da effettuare                | Soluzione                                       |
|-------------------------------------------|----------------------------------------|-------------------------------------------------|
| II radiocomando non<br>funziona           | Verificare la carica della<br>pila     | Sostituire la pila                              |
| Il motore è rumoroso                      | Il condensatore è guasto               | Sostituire il condensa-<br>tore                 |
| Il motore non funziona                    | Il motore è guasto                     | Sostituire il motore                            |
| La tela non si riavvolge<br>correttamente | Verificare il fine corsa<br>della tela | Regolare il fine corsa della tela come indicato |

Se si verificassero altri malfunzionamenti consultate il vostro rivenditore.

#### Ricordate:

- 1. Non azionate lo schermo per più di 5 minuti consecutivi, dal momento che il surriscaldamento conseguente potrebbe danneggiare il motore; prima di procedere lasciatelo raffreddare.
- 2. Non graffiare o piegare la tela.
- 3. Dopo l'utilizzo, prima di riavvolgere la tela controllate che non ci siano corpi estranei sulla sua superficie.

#### Accessori:

| Nome                             | Immagine | Quantità                     |
|----------------------------------|----------|------------------------------|
| Tassello                         |          | 4                            |
| Piastra di fissaggio             |          | 2                            |
| Chiave di regolazione            | 8        | 1                            |
| Chiave esagonale                 |          | 1                            |
| Riprogrammazione<br>radiocomando |          | 1                            |
| Riprogrammazione<br>schermo      |          | 1                            |
| Radiocomando                     |          | 1                            |
| Telecomando                      |          | 1                            |
| Cavo di alimentazione            |          | 2m(standard)<br>5m(optional) |
| Cavo RS 485                      |          | 5m                           |

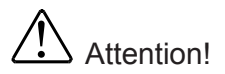

- 1. When assembling, do not stand under the screen to avoid any hazard. Expansive bolt should be firmly fixed into the wall or ceiling.
- 2. Be sure the ground wire is properly connected with power cable
- 3. Do not point the laser pointer to people .

# ASSEMBLY

Open the packing and check accessories according to the list.

Adjust the position between the two fixing plates:

Before installing the screen, screw off the connection plate between the screen case and the bottom bar

(Figure 1)

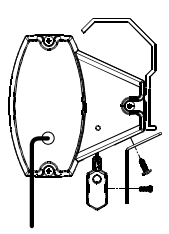

Figure 1

# Suggested assembly procedure

Wall mounting

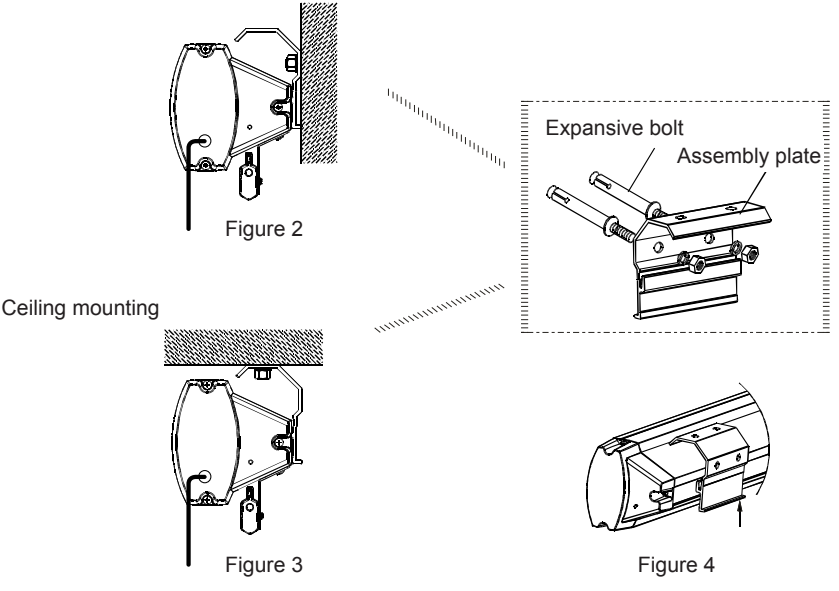

Use of the standard screen case

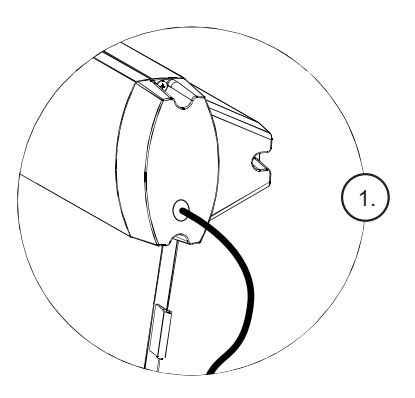

# Plug in the screen power cord (Figures 1-2)

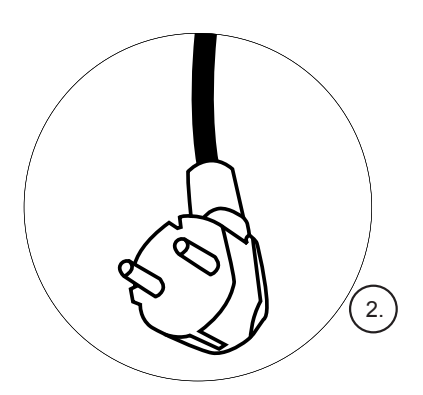

# Use of the MANUAL CONTROL SWITCH (Figure 3)

Push the button  $\blacktriangle$  up to lift the screen Push the button  $\blacktriangledown$  down to lower the screen To stop it any time push the button •

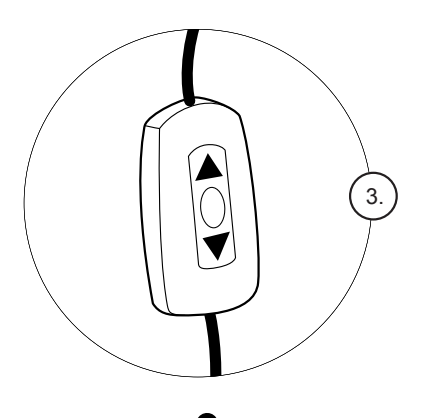

#### Use of the optional screen case

The screen provides four different control types: manual control switch, radio control, trigger, RS485 control (Figure 5)

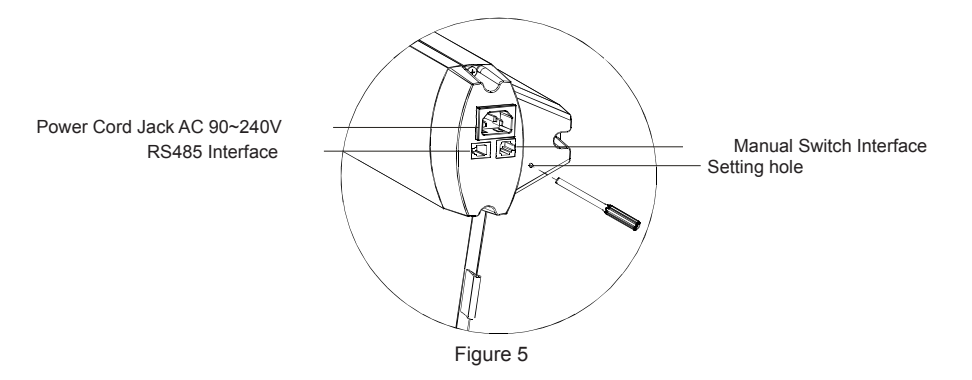

#### Plug in the screen power cord:

- 1. Plug in the power plug to the power slot on the right side of the screen case.
- 2. Turn on the power (at the indicated voltage)

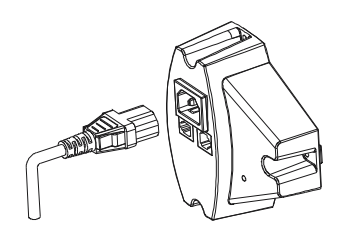

Figure 6

#### MANUAL CONTROL SWITCH:

- 1. Den Handschalter an die rechten Seite des Leinwands einstecken
- Push the button ▲ up to lift the screen Push the button
  ▼ down to lower the screen To stop it any time push the button ●

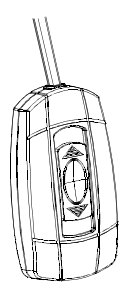

Figure 7

#### RADIO CONTROL RF 868 MHZ

The radio control has been set up at the factory and it should work right away without any further setting. However, if you would like to control another screen with the same radio control, please follow this procedure:

Make sure the manual switch is in the closed position and the switch- cord disconnected. Press the setting hole for 3 seconds, (led light will flash), then press the setting hole on the back of the radio control till the led light will stop flashing.

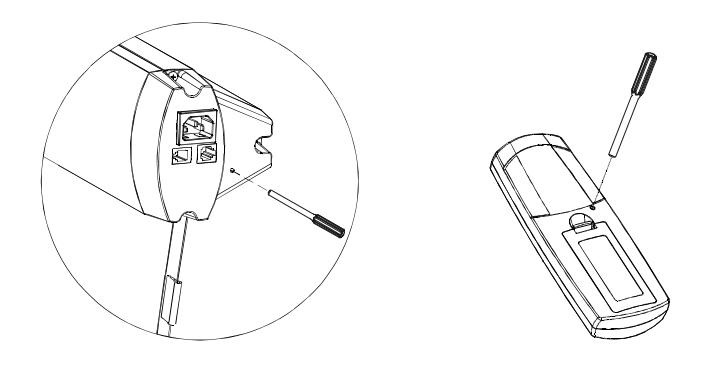

Figure 8

How to operate the radio control:

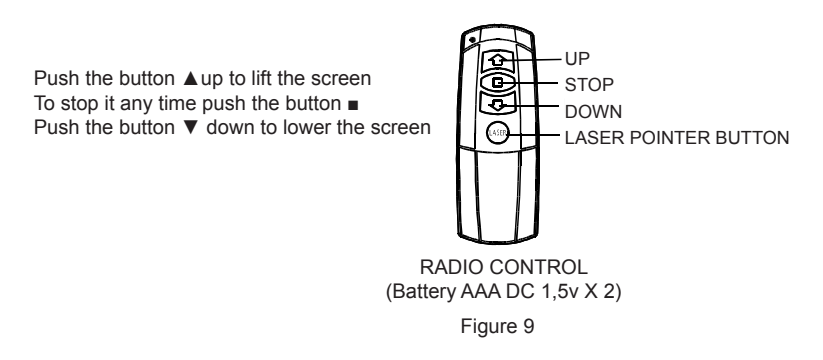

The RADIO CONTROL uses a powerful anti-interference module, providing excellent stability. By using the screens built-in-receiver, the screen can be controlled from as far as 40 meters (walls in-betweens might reduce the distance)

# REMOTE CONTROL TRIGGER DC 3-12 V:

The remote control has been set up at the factory and it should work right away without any further setting.

The trigger has been set up at the factory and it should work right away without any further setting. Use of the trigger :

Make sure the manual switch is in the closed position and the switch- cord disconnected. Insert the switch directly into the projector plug.

When you turn on the projector, the screen will lower automatically;

when you turn off the projector , the screen will raise automatically.

If you need to control another screen with the same trigger, or change your switch please follow this procedure:

Make sure the manual switch is in the closed position and the switch- cord disconnected. Press the setting hole for 3 seconds, (led light will flash), then press the setting hole on the back of the radio

control till the led light will stop flashing.

After completing the learning code function, insert the projector trigger directly into the projector plug.

Our cordless trigger allows to synchronize your screen's raising and lowering operation with projector on and off power cycle.

When you turn on the projector, the screen will lower automatically;

when you turn off the projector , the screen will raise automatically.

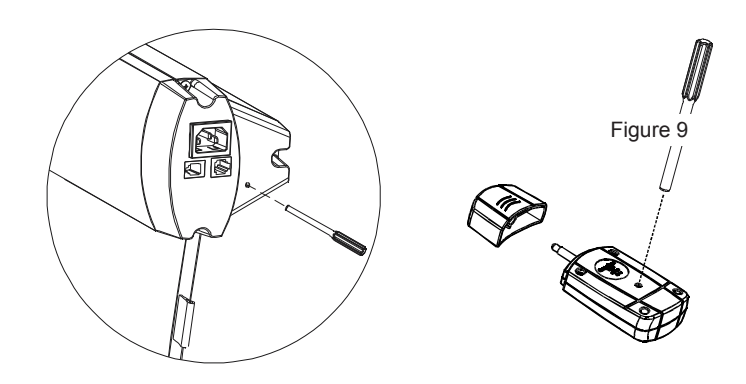

Figure 10

# **RS 485 CONTROL**

Plug one end of the signal cord into the interface port of your computer and the other end to the screen port on the right end side cap of the screen, then you can control screen raising and lowe-ring operation via computer.

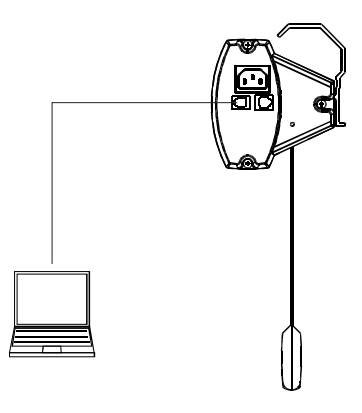

Figure 11

# FABRIC ADJUSTMENT

The screen fabric is always properly mounted at the factory. However, small fabric adjustments are possible. Insert into the adjustment hole a small screwdriver of 3mm Ø or the adjusting tool enclosed in the packing, and adjust the screw.

Upper limit adjustment: if the screen does not rewind completely in the case, turn the screw anti clockwise to lower the fabric or clockwise to raise it.

Lower limit adjustment: if the screen does not lower completely, turn the screw anti clockwise to lower the fabric or clockwise to raise it.

Note: please insert the screwdriver or the specific adjusting tool with the angle as shown in the figure 12.

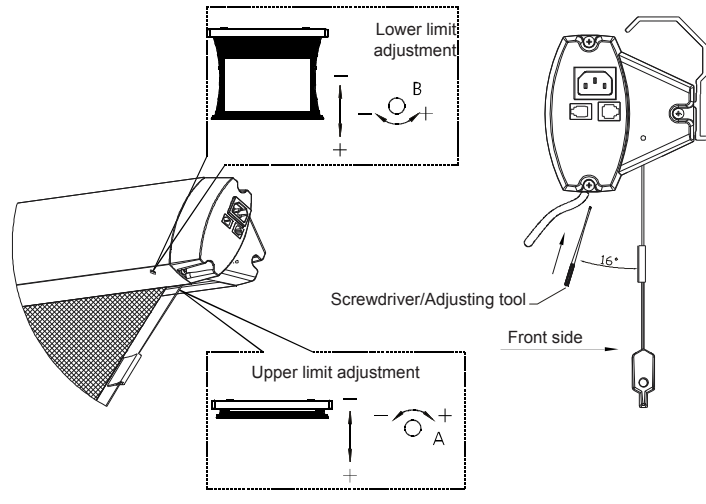

Figure 12

L

# TENSIONING ADJUSTMENT:

If the tensioning is loose or over-tensioned, please adjust it is as follows fig 13

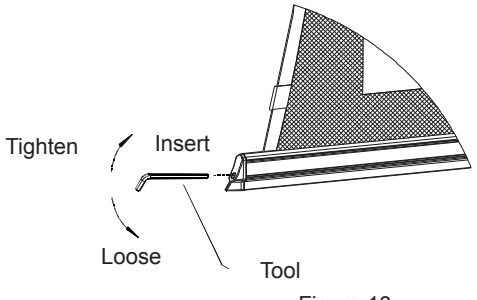

Figure 13

| AREA        | DUST                 | DIRT                                                                                                   |
|-------------|----------------------|----------------------------------------------------------------------------------------------------|
| SCREEN CASE | USE A FEATHER DUSTER | CLEAN WITH MILD SOAP SOLU-<br>TION AND USE A COTTON CLOTH.<br>TAKE CARE NOT TO SCRATCH THE<br>SURFACE. |
| SCREEN      | USE A FEATHER DUSTER | USE A COTTON CLOTH.                                                                                    |

#### MAINTENANCE:

# TROUBLE SHOOTING

| PROBLEM                                 | CHECKINGS                            | SOLUTION                                     |
|-----------------------------------------|--------------------------------------|----------------------------------------------|
| THE RADIO CONTROL<br>DOES NOT WORK      | CHECK THE BATTERY CHAR-<br>GE        | REPLACE BATTERY                              |
| THE MOTOR IS NOISY                      | CHECK IF THE CAPACITOR IS<br>DAMAGED | REPLACE CAPACITOR                            |
| THE MOTOR DOES NOT<br>WORK              | CHECK IF THE MOTOR IS<br>BROKEN      | REPLACE MOTOR                                |
| THE CANVASS DOES NOT<br>REWIND PROPERLY | CHECK THE UPPER LIMIT<br>ADJUSTMENT  | ADJUST CANVASS UP-<br>PER LIMIT AS INDICATED |

In case of further problems, contact your dealer

#### REMEMBER:

- 1. Please do not run the screen continuously above 5minutes to avoid the motor damaged due to overheat aging; when next operation please wait the motor cool down
- 2. Do not scratch or fold up the fabric.
- 3. Afer usage, please check again there are no other foreign objectives on the screen surface and then draw back the fabric into the case

# ACCESSORIES:

| DESCRIPTION             | PICTURE | QUANTITY                       |
|-------------------------|---------|--------------------------------|
| EXPANSION BOLT          |         | 4                              |
| ASSEMBLY PLATE          |         | 2                              |
| ADJUSTING TOOL          |         | 1                              |
| HEXAGONAL KEY           |         | 1                              |
| TRIGGER LEARN<br>NEEDLE |         | 1                              |
| SCREEN LEARN<br>NEEDLE  |         | 1                              |
| RADIO CONTROL           |         | 1                              |
| TRIGGER                 |         | 1                              |
| POWER CORD              |         | 2M (STANDARD)<br>5M (OPTIONAL) |
| CABLE RS 485            |         | 5m                             |

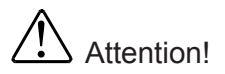

- 1. Lors de l'installation, ne restez pas sous l'écran. Les pièces doivent être fixées solidement dans le mur ou au plafond.
- 2. Assurez-vous que la mise à la terre et les connexions électriques ont été faites correctement.
- 3. Ne pas pointer le pointeur laser contre personne.

#### Assemblage:

Ouvrir le colis et vérifier que tous les accessoires listés sont présents. Ajuster le positionnement des deux plaques de fixation:

Avant d'installer l'écran, dévisser la plaque présente entre le boîtier et la barre inférieure (Figure 1),

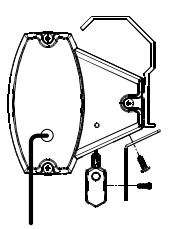

Figure 1

La méthode de montage proposé:

Au mur

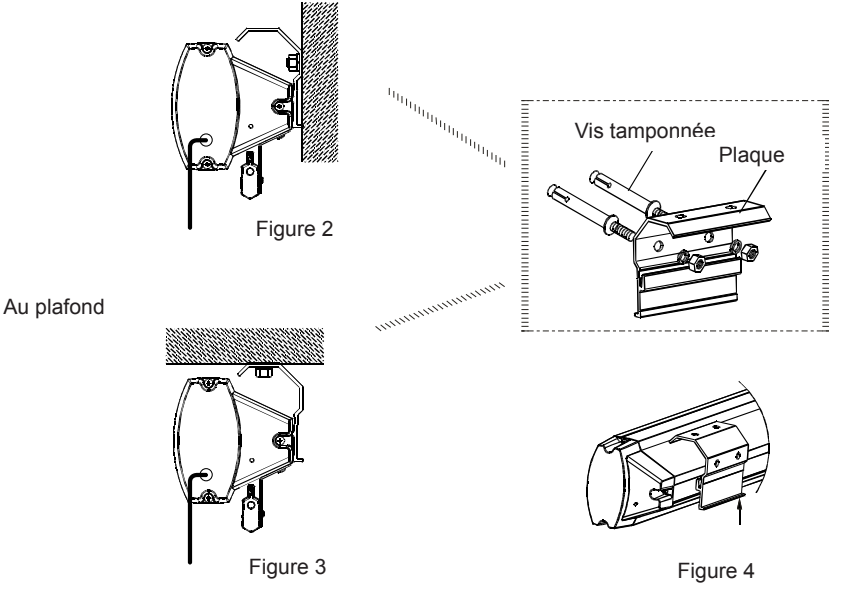

# FRANÇAIS

Utilisation de l'écran avec tête standard.

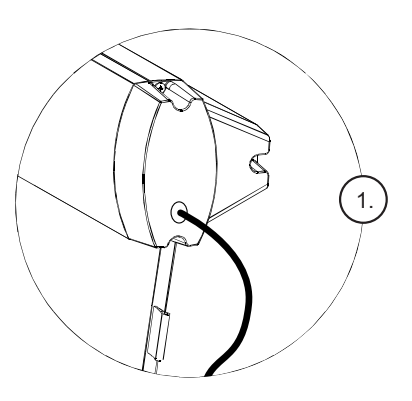

Connectez l'écran à l'alimentation (Fig. 1-2)

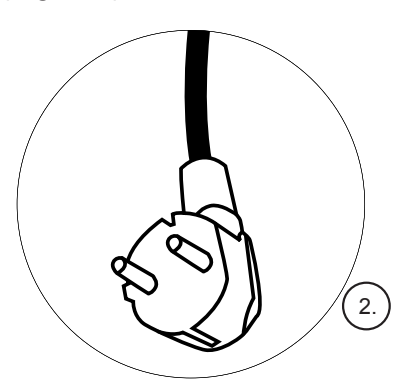

Utilice el interruptor de control (Fig. 3)

Pour soulever l'écran appuyer sur  $\blacktriangle$  ; pour le baisser appuyer sur  $\blacktriangledown$  . Pour l'arrêter pendant l'opération, appuyer sur  $\bullet$ 

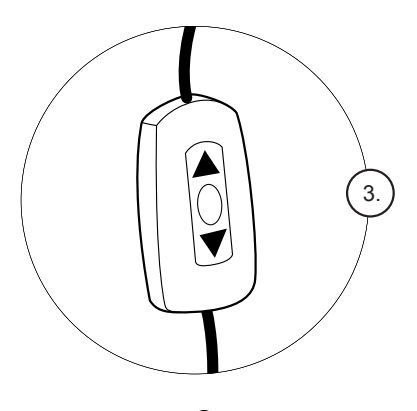

Utilisation de l'écran avec tête optionnel.

L'écran peut être contrôlé de quatre façons: avec le commutateur manuel avec commande radio à distance, avec télécommande TRIMMER, avec le commande 485 (figure 5)

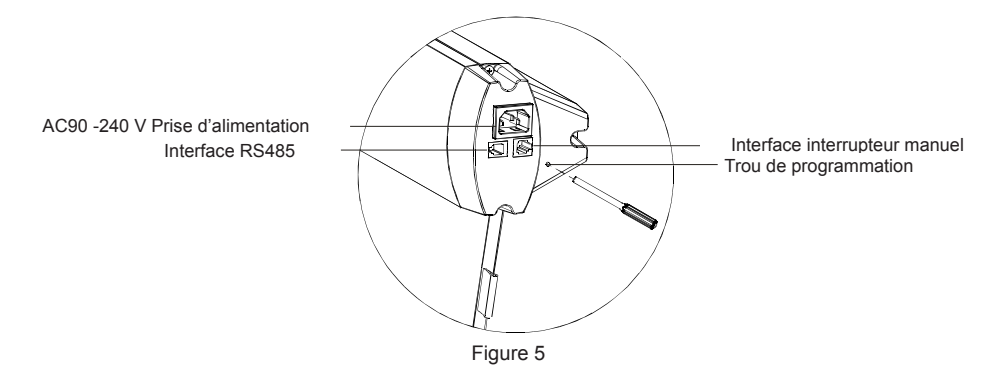

#### Branchez l'écran à l'alimentation:

- 1. Branchez l'adaptateur à la prise d'alimentation à l'extrémité droite de la boîte
- 2. Allumez l'alimentation (avec la tension indiquée)

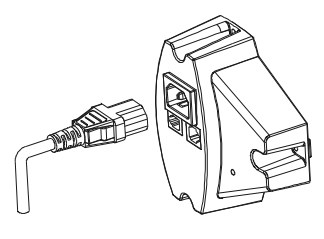

Figure 6

#### Interrupteur de contrôle:

- 1. Branchez l'interrupteur manuel de contrôle à la prise qui se trouve à l'extrémité droite de la boîte
- Pour soulever l'écran appuyer sur ▲ ; pour le baisser appuyer sur ▼ . Pour l'arrêter pendant l'opération, appuyer sur ●

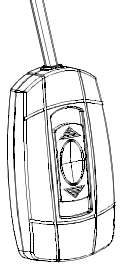

Figure 7

#### Télécommande radio RF 868 MHz :

La télécommande est réglée par la fabrication, et devrait fonctionner sans aucun type de programmation. Toutefois, si vous souhaitez commander un autre écran avec la même télécommande, vous devez suivre ces étapes:

Assurez-vous que le commutateur manuel est en position arrêté et le câble débranché. Appuyez sur le trou de programmation pendant environ 3 secondes (le voyant lumineux commence à clignoter), puis appuyez sur le trou à l'arrière de la télécommande jusqu'à ce que le voyant lumineux arrête de clignoter

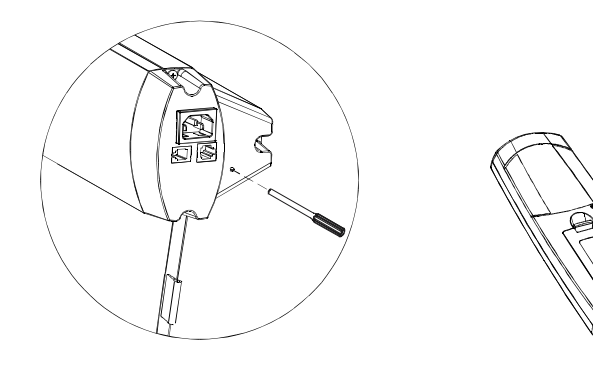

Figure 8

La télécommande radio fonctionne comme suit:

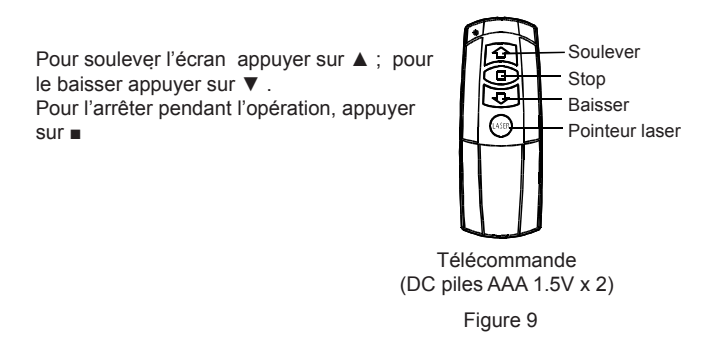

La télécommande utilise un système anti-ingérence, ce qui lui donne une excellente fiabilité. En utilisant le récepteur intégré dans l'écran, celui peut être contrôlé jusqu'à 40 mètres (des barrières de maçonnerie pourrait raccourcir cette distance).

# Contrôle à distance TRIGGER DC 3-12V:

La commande est réglé à la fabrication, et devrait fonctionner sans aucun type de programmation. Utilisez-le comme suit:

Assurez-vous que le commutateur manuel est en position d'arête et le câble est débranché. Placez le commutateur directement dans la prise située sur le projecteur. Lorsque vous allumez le projecteur, l'écran baissera automatiquement ; lorsque vous éteindrez le projecteur, l'écran montera automatiquement.

Pour contrôler un autre écran avec le même commutateur ou modifier votre commutateur, vous devez suivre ces étapes:

Assurez-vous que le commutateur manuel est en position arrêté et le câble débranché. Appuyez sur le trou de programmation pendant environ 3 secondes (le voyant lumineux commence à clignoter), puis appuyez sur le trou à l'arrière de la télécommande jusqu'à ce que le voyant lumineux arrête de clignoter

Après avoir terminé la procédure, vous pouvez insérer l'interrupteur directement dans la prise correspondante du projecteur. Notre interrupteur vous permet de synchroniser les mouvements de l'écran avec le allumer et éteindre du projecteur : lorsque vous allumez le projecteur l'écran descend et lorsque le projecteur s'éteint, l'écran monte automatiquement.

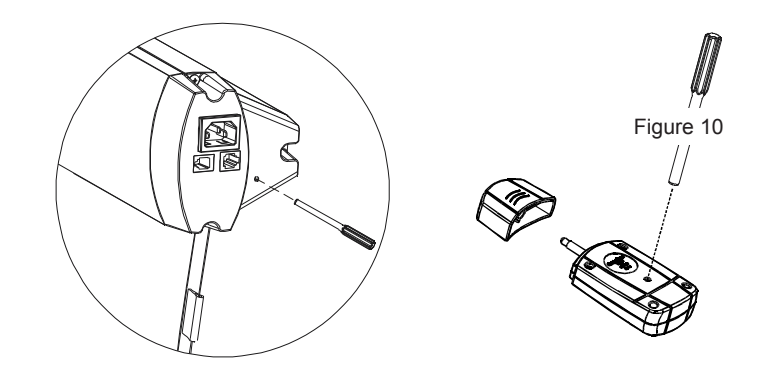

Figure 10

#### Command RS 485:

Placez une extrémité du câble au port de votre ordinateur, l'autre extrémité de la porte à l'extrémité droite de la boîte de l'écran: de cette façon, avec la commande RS 485, vous pouvez contrôler les déplacements de l'écran à travers de votre ordinateur.

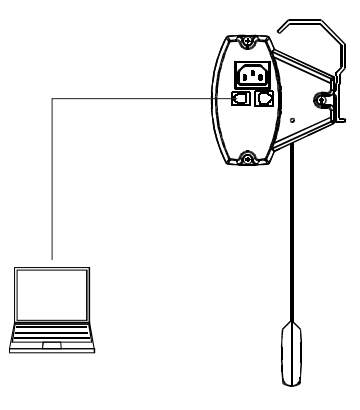

Figure 11

# Réglage de la toile:

La toile est toujours bien positionné à l'usine. Toutefois, si elle a besoin de réglage, vous pouvez faire de petites corrections. Insérer un tournevis dans le trou de 3 mm de diamètre ou la clé fournie dans la boîte, en travaillant sur la vis.

Réglage de la limite supérieure: si l'écran ne se rétracte pas complètement à l'intérieur de la boîte, tourner la vis vers la gauche pour faire baisser la toile ou dans le sens horaire pour la faire monter. Réglage de limite inférieure: si l'écran ne descend pas complètement, tournez la vis vers la gauche pour faire baisser la toile ou dans le sens horaire pour la faire monter.

Note: Insérer un tournevis, ou l'outil spécial, avec l'angle comme montre dans la figure 12.

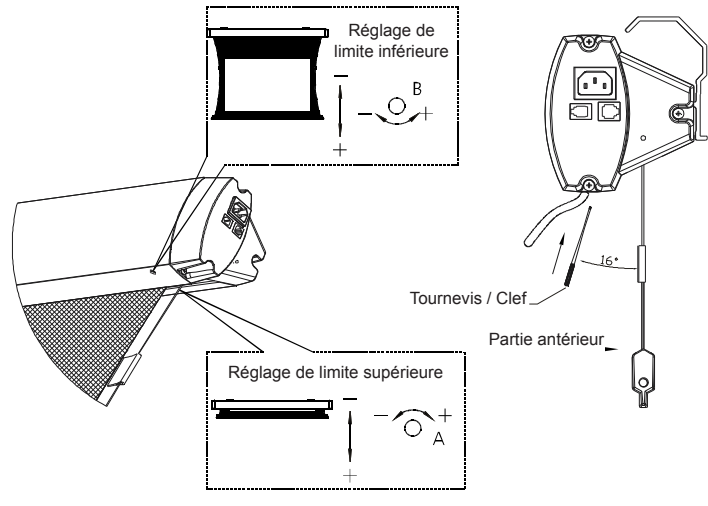

Figure 12

# Réglage de la tension:

Si la tension est trop élevée ou n'est pas suffisante, effectuer le réglage comme suit:

![](_page_23_Picture_2.jpeg)

Figure 13

#### Entretien:

| Zone  | Poussière                  | Déchets                                                                                     |
|-------|----------------------------|---------------------------------------------------------------------------------------------|
| Boîte | Utilisez un plumeau commun | Nettoyer avec une solution savonneuse<br>et un chiffon de coton. Ne pas rayer la<br>surface |
| Écran | Utilisez un plumeau commun | Utilisez un chiffon de coton                                                                |

# Mauvais fonctionnement:

| Mauvais fonctionnement                          | Inspection à effectuer                         | Solution                                     |
|-------------------------------------------------|------------------------------------------------|----------------------------------------------|
| La télécommande ne<br>fonctionne pas            | Vérifiez la batterie                           | Remplacer la batterie                        |
| Le moteur est bruyant                           | Le condensateur est défectueux                 | Remplacer le condensateur                    |
| Le moteur ne fonctionne<br>pas                  | Le moteur est cassé                            | Remplacer le moteur                          |
| La toile n'est pas rembo-<br>binée correctement | Vérifiez la limite du détecteur de<br>la toile | Régler la limite de la toile<br>comme montré |

Si d'autres défaillances surviennent, consultez votre revendeur.

#### Rappelez-vous:

- 1. Ne pas faire fonctionner l'écran pendant plus de 5 minutes consécutives, car la surchauffe qui en résultent pourrait dédommager le moteur, avant de procéder laisser le refroidir.
- 2. Ne pas rayer ou plier toile
- Après l'utilisation, avant d'enrouler la toile, contrôler q'il n'y a pas d'objets étrangers sur la surface de l'écran.

#### Accessoires:

| Nom                           | Image | Quantité                        |
|-------------------------------|-------|---------------------------------|
| Vis tamponnée                 |       | 4                               |
| Plaque de fixation            |       | 2                               |
| Outil de réglage              |       | 1                               |
| Clé hexagonale                |       | 1                               |
| Programmation du télécommande |       | 1                               |
| Programmation de<br>l'écran   |       | 1                               |
| Télécommande radio            |       | 1                               |
| Télécommande                  |       | 1                               |
| Câble d'alimentation          |       | 2M (STANDARD)<br>5 M (OPTIONAL) |
| Câble RS 485                  |       | 5m                              |

![](_page_25_Picture_0.jpeg)

- 1. Bei der Montage nicht unter dem Leinwand stehen, um jede Gefahr zu vermeiden. Expansive Bolzen sollten fest in der Wand oder Decke befestigt werden.
- 2. überprüfen, dass das Erdungskabel richtig mit Netzkabel angeschlossen
- 3. Keine direkte Laser-Pointer auf die Menschen.

#### MONTAGE:

Öffnen Sie die Verpackung und überprüfen die Zubehören nach der Liste. Die Position zwischen den beiden Befestigungsplatten anpassen:

Vor der Installation der Leinwand, die Platte zwischen das Gehäuse und der unteren Bar ausschrauben. (Abbildung 1)

![](_page_25_Picture_7.jpeg)

Abbildung 1

# Empfohlene Montage Verfahren

Wandmontage

![](_page_25_Figure_12.jpeg)

Die Verwendung der Standard-Leinwandkopf

![](_page_26_Picture_1.jpeg)

# Leinwand Netzkabel einstecken (Abbildungen 1-2)

![](_page_26_Picture_3.jpeg)

Die Verwendung der Handschalter (Abbildung 3)

Drücken Sie die Taste ▲ um den Leinwand nach oben zu heben, Drücken Sie die Taste ▼, um den Leinwand nach unten zu senken Um den Leinwand jederzeit zu stoppen, auf den Knopf drücken ●

![](_page_26_Figure_6.jpeg)

#### Die Verwendung der Optionalen-Leinwandkopf

Der Leinwand bietet vier verschiedenen Bedienungsarten: Handschalter, Radio Bedienung, Trigger, RS485-Steuerung (Abbildung 5)

![](_page_27_Picture_2.jpeg)

#### Leinwand an der Netzkabel einschalten:

- 1. Den Netzstecker an auf der rechten Seite des Leinwands verbinden
- 2. Einschalten (an die angegebene Spannung)

![](_page_27_Picture_6.jpeg)

Abbildung 6

#### Handschalter:

- 1. Den Handschalter an die rechten Seite des Leinwands einstecken
- Drücken Sie die Taste ▲ um den Leinwand nach oben zu heben. Drücken Sie die Taste ▼, um den Leinwand nach unten zu senken. Um den Leinwand jederzeit zu stoppen, auf den Knopf drücken ●

![](_page_27_Picture_11.jpeg)

Abbildung 7

Die Fernsteuerung wurde im Werk eingestellt und es sollte sofort ohne weitere Einstellung arbeiten. Allerdings, wenn Sie möchten, einem anderen Leinwand mit der gleichen Fernsteuerung bedienen, folgen Sie bitte diesem Verfahren:

Vergewissern Sie sich der Handschalter in der geschlossenen Position sei und den Schalter-Kabel nicht angeschlossen ist. Drücken die Einstellung Bohrung für 3 Sekunden (LED blinkt), drücken Sie dann die Einstellung Loch auf der Rückseite des Radios Kontrolle, bis die LED nicht mehr blinkt.

![](_page_28_Figure_3.jpeg)

Abbildung 8

So bedienen Sie das Radio Control:

![](_page_28_Figure_6.jpeg)

Die RADIO Steuerung verwendet eine leistungsfähige Anti-Interferenz-Modul und bietet eine hervorragende Stabilität. Mit Hilfe der eingebauten Empfänger, der Leinwand kann von bis zu 40 Metern entfern bedient werden (Wand Gegenständen können die Fernbedienung Abstand reduzieren)

# FERNBEDIENUNG TRIGGER DC 3-12 V:

Die Fernbedienung wurde im Werk eingestellt und es sollte sofort ohne weitere Einstellung arbeiten. Bedienungsanweisungen:

Vergewissern Sie sich der Handschalter in der geschlossenen Position sei und den Schalter-Kabel nicht angeschlossen ist.

Den Schalter direkt in den Projektor anschließen.

Wenn Sie den Projektor einschalten, wird der Leinwand automatisch senken;

beim Ausschalten des Projektors, wird der Leinwand automatisch hochheben.

Wenn Sie möchten, einem anderen Leinwand mit der gleichen Fernsteuerung bedienen, folgen Sie bitte diesem Verfahren:

Vergewissern Sie sich der Handschalter in der geschlossenen Position sei und den Schalter-Kabel nicht angeschlossen ist. Drücken die Einstellung Bohrung für 3 Sekunden (LED blinkt), drücken Sie dann die Einstellung Loch auf der Rückseite des Radios Kontrolle, bis die LED nicht mehr blinkt.

Nach Abschluss des Lernens Code Funktion, den Projektor Trigger direkt in den Projektor anschließen.

Unsere schnurlosen Trigger ermöglicht die Synchronisation Ihres Leinwands Heben und Senken mit Projektor Ein und Ausschaltung.

Wenn Sie den Projektor einschalten, wird der Leinwand automatisch senken; beim Ausschalten des Projektors, wird der Leinwand automatisch hochheben.

![](_page_29_Picture_11.jpeg)

Abbildung 10

#### **RS 485 CONTROL**

Stecken Sie eine Ende der Verbindungskabel in den Signal-Schnittstelle des Computers und das andere Ende an den Leinwand-Anschluss an der rechten Seite der Gehäuse, dann können Sie durch den Computer der Leinwand steuern, bzw. es Heben und Senken.

![](_page_30_Picture_0.jpeg)

Abbildung 11

# TUCH EINSTELLUNG

Das Leinwandtuch ist richtig in der Fabrik montiert. Allerdings sind kleine Anpassungen möglich. Mit einem kleinen Schraubendreher 3mm Ø oder das Einstellwerkzeug in der Packung beiliegenden, die Schraube in das Einstell-Loch nachjustieren.

Obere Einstellung: wenn der Leinwand nicht vollständig im Gehäuse zurückspult, drehen Sie die Schraube gegen den Uhrzeigersinn, um den Tuch nach unten weiter zu senken oder im Uhrzeigersinn, um es hochzuheben.

Untere Einstellung: wenn der Leinwand nicht ganz nach Unten ist, drehen Sie die Schraube gegen den Uhrzeigersinn, um den Tuch nach unten weiter zu senken oder im Uhrzeigersinn, um es hochzuheben.

Hinweis: Bitte benützen Sie den Schraubenzieher oder die spezifische Anpassung Werkzeug mit dem Winkel wie in der Zeichnung 12 abgebildet.

![](_page_30_Figure_7.jpeg)

Abbildung 12

# SPANNUNG EINSTELLUNG:

Wenn die Vorspannung ist lose oder über- gespannt, stellen Sie bitte es ein wie in die Zeichnung 13 abgebildet

![](_page_31_Picture_2.jpeg)

# PFLEGE:

| AREA                  | STAUB                     | SCHMUTZ                                                                                                    |
|-----------------------|---------------------------|----------------------------------------------------------------------------------------------------|
| LEINWAND GEHAU-<br>SE | STAUBWEDEL VER-<br>WENDEN | Reinigen mit milder Seifenlösung und<br>verwenden Sie ein Baumwolltuch.<br>Achten Sie darauf, die Oberfläche nicht<br>zu verkratzen. |
| LEINWAND              | STAUBWEDEL VER-<br>WENDEN | Verwenden Sie ein Baumwolltuch                                                                                                    |

# FEHLERSUCHE

| PROBLEM                                  | KONTROLLE                                              | LÖSUNG                      |
|------------------------------------------|--------------------------------------------------------|-----------------------------|
| DER RADIO CONTROL<br>FUNKTIONIERT NICHT. | Überprüfen Sie den Ladezu-<br>stand der Batterie       | Batterie erneuern           |
| DER MOTOR MACHT<br>GERAUSCH              | Überprüfen Sie ob den Konden-<br>sator beschädigt ist. | Kondensator austauschen     |
| DER MOTOR FUNKTIO-<br>NIERT NICHT        | Der Motor Überprüfen                                   | Motor austauschen           |
| DER LEINWAND NICHT<br>ZURUECKSPUELT      | Obere Anpassung prüfen                                 | Obere Anpassung einstellen. |

# WICHTIG :

- 1. Den Leinwand nicht kontinuierlich über 5 Minuten laufen, weil den Motor, durch überhitzen, sich beschädigen konnte; bevor es weiter zu führen, warten Sie bis den Motor abkühlt
- 2. Do nicht zerkratzen oder klappen Sie den Stoff.
- 3. Nach Verwendung, vor der Leinwand Aufzuwickeln stellen Sie es fest, es keine Fremdkörper auf der Oberfläche des Leinwand gibt.

# ZUBEHÖREN:

| BESCHREIBUNG                       | BILD | MENGE                      |
|------------------------------------|------|----------------------------|
| SCHRAUBENBOL-<br>ZEN               |      | 4                          |
| MONTAGEPLATTE                      |      | 2                          |
| Einstellwerkzeug                   | 8    | 1                          |
| Sechskantschlüssel                 |      | 1                          |
| Trigger Einstellung-<br>swerkzeug  |      | 1                          |
| Leinwand Einstellung-<br>swerkzeug |      | 1                          |
| Radio Control                      |      | 1                          |
| Trigger                            |      | 1                          |
| Strom Kabel                        |      | 2M Standard<br>5 M Zubehör |
| RS485 cord                         |      | 5m                         |

![](_page_33_Picture_0.jpeg)

- 1. Durante la instalación, no se pare debajo de la pantalla. Las piezas deben ser fijados de forma segura en la pared o en el techo.
- 2. Asegúrese de que la tierra y las conexiones eléctricas se hicieron correttamente.
- 3. No dirija el puntero láser contra personas.

#### Montaje:

Abra el embalaje y comproba que todos los accesorios mencionados están presentes. Ajuste la posición de las dos placas de fijación:

Antes de instalar la pantalla, retire la placa entre el cajon y la barra inferior (Figura 1)

![](_page_33_Picture_7.jpeg)

Figura 1

# Método de montaje sugerido:

A la pared

![](_page_33_Figure_12.jpeg)

Uso de la pantalla con la caja estándar

![](_page_34_Picture_1.jpeg)

Conectar la pantalla a la alimentación (fig. 1-2)

![](_page_34_Picture_3.jpeg)

Utilice el interruptor de control (Fig. 3)

Para levantar la pantalla pulse  $\blacktriangle$ ; para bajar la pantalla pulse  $\blacktriangledown$ . Para detener la pantalla durante la operación, pulse  $\bullet$ 

![](_page_34_Figure_6.jpeg)

#### Uso de la pantalla con la caja opcional

La pantalla puede ser controlada de cuatro maneras: con el interruptor manual, con el mando radio a distancia, con el trigger, con el comando RS485 (Figura 5)

![](_page_35_Picture_2.jpeg)

Conectar el cable de energía de la pantalla:

- 1. Conectar el adaptador de corriente al enchufe de corriente en la parte derecha de la caja de la pantalla.
- 2. Encender (con la tensión indicada)

![](_page_35_Figure_6.jpeg)

Figura 6

#### Interruptor de control manual:

- 1. Conectar el interruptor de control manual al enchufe en la parte derecha de la caja de la pantalla.
- 2. Para levantar la pantalla pulse ▲; para bajar la pantalla pulse
  - ▼ . Para detener la pantalla durante la operación, pulse ●

![](_page_35_Picture_12.jpeg)

![](_page_35_Picture_13.jpeg)

#### Mando Radio a distancia RF 868 MHz :

El mando a distancia está programado a la fábrica, y deberían funcionar sin ningún tipo de programación. Sin embargo, si usted quiere controlar a otra pantalla con el mismo mando a distancia, debe seguir estos pasos:

Asegúrese de que el interruptor manual está en posición cerrada y el cable desconectado. Pulse el agujero de programación durante unos 3 segundos (el indicador comienza a parpadear), luego pulse el agujero de programación, en la parte posterior del mando a distancia, hasta que el indicador dejará de parpadear.

![](_page_36_Picture_3.jpeg)

Figura 8

El mando a distancia funciona de la siguiente:

![](_page_36_Figure_6.jpeg)

El mando radio a distancia utiliza un eficaz anti-interferencia, lo cual da una fiabilidad excelente. Con el receptor incorporado en la pantalla, se puede controlar desde los 40 metros (barreras de mampostería podría acortar esa distancia).

# TRIGGER DC 3-12V:

El mando a distancia está programado a la fábrica, y deberían funcionar sin ningún tipo de programación.

Instrucciones de uso:

Asegúrese de que el interruptor manual está en posición cerrada y el cable desconectado. Coloque el interruptor directamente a la toma en el proyector. Al encender el proyector, la pantalla : se baja automáticamente; al apagar el proyector, la pantalla se elevará automáticamente. Para controlar a otra pantalla con el mismo interruptor o cambiar su conmutador, debe seguir estos pasos:

Asegúrese de que el interruptor manual está en posición cerrada y el cable desconectado. Pulse el agujero de programación durante unos 3 segundos (el indicador comienza a parpadear), el uego pulse el agujero de programación, en la parte posterior del mando a distancia, hasta que el indicador dejará de parpadear.

Después de completar el procedimiento puede ingresar directamente el interruptor en la toma correspondiente del proyector. Nuestro interruptor le permite sincronizar los movimientos de la pantalla con el encendido y apagado el proyector: cuando se enciende el proyector la pantalla desciende, y cuando se apaga el proyector la pantalla se levanta automaticamente.

![](_page_37_Picture_7.jpeg)

Figura 10

#### Mando RS 485:

Inserte un extremo del cable en el puerto correspondiente de su equipo, el otro extremo al enchufe en la parte derecha de la caja de la pantalla: de esta manera, con el mando RS 485, usted puede comprobar los movimientos de la pantalla a través de su ordenador.

![](_page_38_Picture_0.jpeg)

Figura 11

# Regulación de la pantalla:

El lienzo de la pantalla siempre se coloca correctamente en la fábrica. Sin embargo, si necesita ajustes, puede realizar pequeñas correcciones. Inserte un destornillador en el orificio de 3 mm de diámetro o la clave proporcionada en el embalaje, trabajando en el tornillo.

Establecer el límite superior: si la pantalla no se retrae completamente dentro de la caja, gire el tornillo hacia la izquierda para bajar el lienzo o hacia la derecha levantar el lienzo.

Establecer el límite inferior: si la pantalla no se baja completamente, gire el tornillo hacia la izquierda para bajar el lienzo o hacia la derecha levantar el lienzo.

Nota: Inserte el destornillador con el ángulo que se muestra en la Figura 12.

![](_page_38_Figure_7.jpeg)

Figura 12

# Regulación de la tensión:

Si la tensión es demasiado alta o baja, ajuste de la siguiente manera:

![](_page_39_Picture_2.jpeg)

Figura 13

#### Mantenimiento:

| ZONA     | POLVO                    | SUCIO                                                                                          |
|----------|--------------------------|------------------------------------------------------------------------------------------------|
| Caja     | Utilice un plumero común | Limpiar con una solución de jabón suave<br>y un paño de algodón. No se rasque la<br>superficie |
| Pantalla | Utilice un plumero común | Utilice un paño de algodón                                                                     |

# Funcionamiento defectuoso:

| Funcionamiento defectuoso              | Inspección a realizar             | Solución                                    |
|----------------------------------------|-----------------------------------|---------------------------------------------|
| El control remoto no funciona          | Revise la batería de alimentación | Reemplazar la batería                       |
| El motor es ruidoso                    | El condensador está defectuoso    | Vuelva a colocar un<br>nuevo condensador    |
| El motor no está funcionando           | El motor se ha roto               | Reemplace el motor                          |
| El lienzo no es rebobina correctamente | Compruebe el límite de tela       | Ajuste el límite de la tela como se muestra |

Si se producen otros funcionamientos defectuosos, consulte con su distribuidor

# Recuerde:

- 1. No haga funcionar la pantalla durante más de 5 minutos consecutivos, ya que el sobrecalentamiento consiguiente daño el motor; deje que se enfríe antes de seguir en la operación.
- 2. No se rasque o se doble la tela.
- 3. Después de su utilización, antes de rebobinar el lienzo, comprobar que no hay objetos extraños en la superficie.

#### Accesorios:

| Nombre                                     | Imagen | Cantidad                       |
|--------------------------------------------|--------|--------------------------------|
| Perno de expansión                         |        | 4                              |
| Placa de fijación                          |        | 2                              |
| Herramienta de ajuste                      | 8      | 1                              |
| Llave hexagonal                            |        | 1                              |
| Reprogramación del mando radio a distancia |        | 1                              |
| Reprogramación de la pantalla              |        | 1                              |
| Mando radio a distancia                    |        | 1                              |
| Mando a distancia                          |        | 1                              |
| Cable de alimentación                      |        | 2m (standard)<br>5m (opcional) |
| Cable RS 485                               |        | 5m                             |

![](_page_41_Picture_0.jpeg)

Ligra S.r.l. - Visual Communication Supplies Via Artigiani 29/31 - 29020 Vigolzone (PC) - Italy Tel: +39-0523.872014 Fax: +39-0523.870089 E-mail: info@ligra.it Web: www.ligra.it